## 学認による利用方法(Maruzen eBook Library)

2021.07.13 富山大学附属図書館作成

1. 「Maruzen eBook Library」のページから「学認アカウントをお持ちの方はこちら」を クリックしてください。

| <b>Book</b><br>Library | Maruzen eBook Libraryは、 | 学術書籍に特化した機関向け電子書籍配信サービスです。                                                  | <b>MARUZEN</b> | ご利用案内 |
|------------------------|-------------------------|-----------------------------------------------------------------------------|----------------|-------|
|                        |                         |                                                                             |                |       |
|                        |                         | ▶ 稅稅(利益2)並正                                                                 |                |       |
|                        |                         | 認証JD:<br>認証Jズフード:                                                           |                |       |
|                        |                         | 協証しない(ゲスト利用) おはする 学協アカウントをお持ちの方はこちら *認証して、「「ない場合は、 (認証しない(ゲスト利用))を追択してください。 |                |       |

2.「所属している機関を選択」のプルダウンリストの中から「富山大学」を選んで、「選択」 ボタンを押してください。

| @ GakuNin)                                                                                                    |
|----------------------------------------------------------------------------------------------------|
| 所属機関の選択                                                                                                    |
| サービス'elib.maruzen.co.jp'を利用するために認証が必要です                                                                                                    |
| 所属している機関を選択                                                                                                    |
| □ ブラウザ記動中は自動ログイン                                                                                                    |
| □ 選択した所属機関を保存して今後IdPの選択画面をスキップする                                                                                                    |
|                                                                                                    |
|                                                                                                    |
|                                                                                                    |
| @ GakuNin                                                                                                    |
| <ul> <li>GakuNin</li> <li>所属機関の選択</li> </ul>                                                                                                    |
| <ul> <li>         GakuNin         </li> <li> <b>所属機関の選択</b> </li> <li>         サービス'elib.maruzen.co.jp'を利用するために認証が必要です         </li> </ul>                                                                                                    |
| <ul> <li>         GakuNin         </li> <li>         所属機関の選択         </li> <li>         サービス'elib.maruzen.co.jp'を利用するために認証が必要です         </li> <li>         富山大学         </li> </ul>                                                                            |
| <ul> <li>         GakuNin          所属機関の選択      </li> <li>         サービス'elib.maruzen.co.jp'を利用するために認証が必要です         </li> <li>         国山大学         </li> <li>         ブラウザ起動中は自動ログイン         </li> </ul>                                                       |
| <ul> <li>         GakuNin          所属機関の選択      </li> <li>         サービス'elib.maruzen.co.jp'を利用するために認証が必要です         </li> <li>         富山大学         </li> <li>         ブラウザ起動中は自動ログイン         </li> <li>         選択した所属機関を保存して今後IdPの選択画面をスキップする     </li> </ul> |

3.がくにん ID を入力し、ログインをクリックしてください。

| <b>シ</b> ティー 富山大学                                                   |     |
|---------------------------------------------------------------------|-----|
| 富山大学 SSO サービス                                                       |     |
| s1234567.ems@u-toyama.ac.jp ←メールアドレスが s1234567@ems.u-toyama.ac.jp の | )場合 |
| 初期設定では電子メールなどのパスワードと同じ                                              |     |
| □ ユーザー名を記憶する                                                        |     |
| ログイン                                                                |     |
|                                                                     |     |

## がくにん ID の覚え方

ヘルンシステムや無線 LAN 等で使用するアカウント(ドット付き ID) の後ろに「@u-toyama.ac.jp」をつける